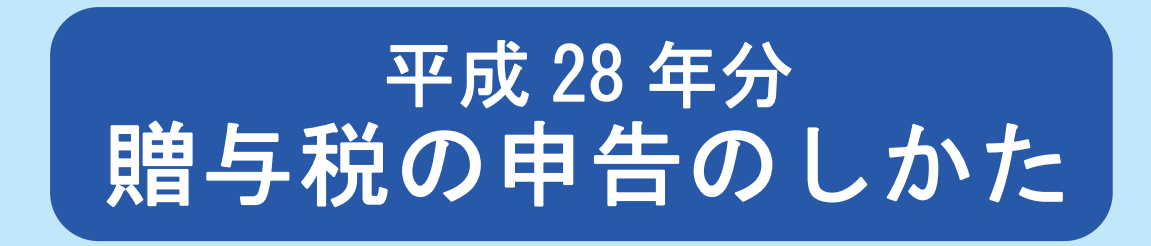

- この冊子は、一般的な事項を説明しています。
  目次は、次ページをご覧ください。
  申告や納税についてお分かりにならない点がありましたら、最寄りの税務署にお尋ねください。
- 平成28年分の贈与税の申告書の受付は、平成29年2月1日(水)から同年3月15日(水) までです。
- 平成28年分の贈与税の納期限は、平成29年3月15日(水)です。

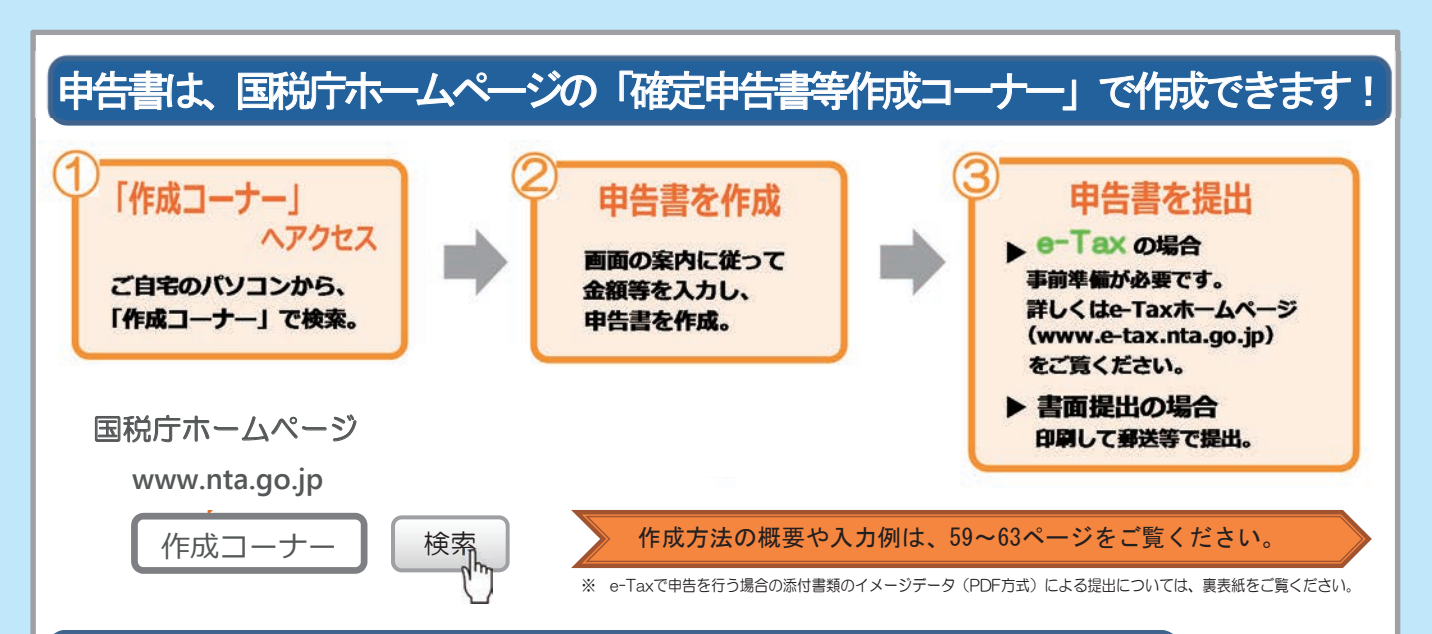

## 社会保障・税番号(マイナンバー)制度の導入について

社会保障・税・災害対策分野において、行政手続の効率性・透明性を高め、国民にとって利便性の 高い公平・公正な社会を実現することを目的として、社会保障・税番号(マイナンバー)制度が導入 されました。

平成28年分以降の贈与税の申告書には、

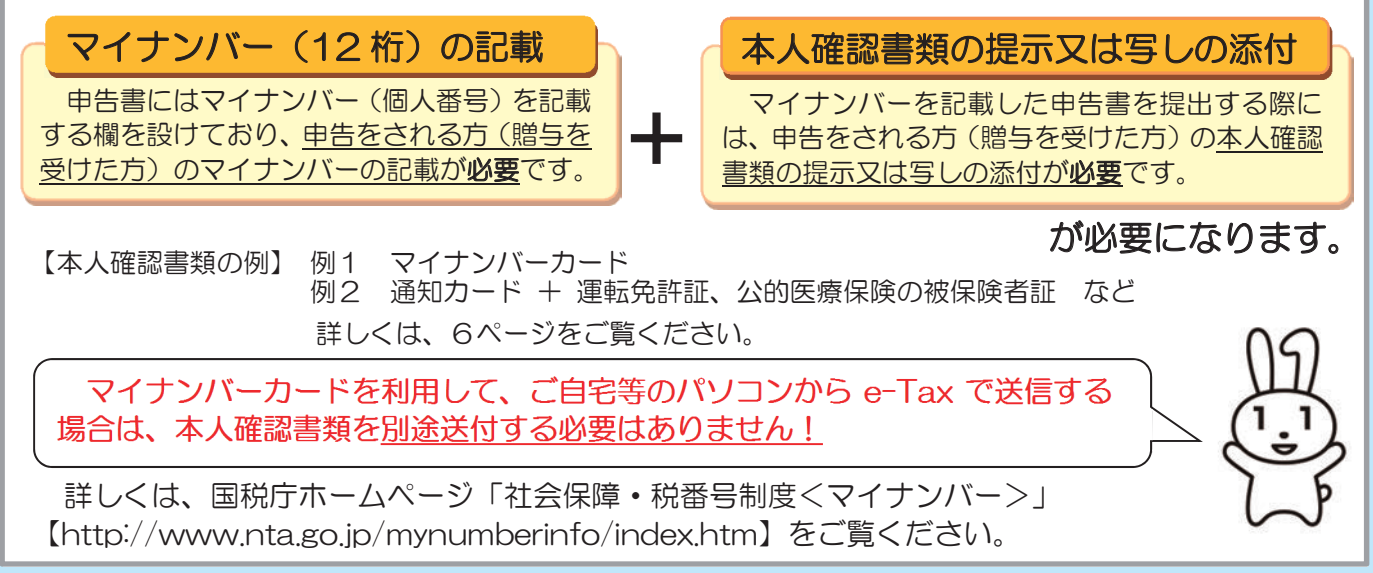

●税●

| I はじめに                                                                 |              |
|------------------------------------------------------------------------|--------------|
| 1 贈与税の概要                                                               |              |
| (1) 暦年課税 ・・・・・・・・・・・・・・・・・・・・・・・・・・・・・・・・・・・・                          | 2            |
| (2) 相続時精算課税 ・・・・・・・・・・・・・・・・・・・・・・・・・・・・・・・・・・・・                       | 4            |
| 2 贈与税の申告書の提出期間と提出先 · · · · · · · · · · · · · · · · · · ·               | 6            |
| 3 贈与税の申告書の種類 ・・・・・・・・・・・・・・・・・・・・・・・・・・・・・・・・・・・・                      | 6            |
| 4 マイナンバー(個人番号)の記載等について・・・・・・・・・・・・・・・・・・・・・・・・・                        | 6            |
| 5 贈与税の納付 · · · · · · · · · · · · · · · · · · ·                         | . 7          |
| 6 贈与税の申告に誤りがある場合・・・・・・・・・・・・・・・・・・・・・・・・・・・・・・・・・・・・                   | . 9          |
| 7 参考                                                                   | -            |
| (1) 贈与税の課税財産・・・・・・・・・・・・・・・・・・・・・・・・・・・・・・・・・・・・                       | 10           |
| (2) 信託に関する権利等の贈与・・・・・・・・・・・・・・・・・・・・・・・・・・・・・・・・・・・・                   | 13           |
|                                                                        | 14           |
|                                                                        | ••           |
| Ⅱ 申告書の作成例等                                                             |              |
| 1 贈与税の申告書の書きかた・・・・・・・・・・・・・・・・・・・・・・・・・・・・・・・・・・・・                     | 16           |
| 2 由告書の作成例                                                              |              |
| 「事例1】歴年課税(特例税率)を適用する場合・・・・・・・・・・・・・・・・・・・・・・・・・・・・・・・・・・・・             | . 22         |
|                                                                        | . 21         |
|                                                                        | . 26         |
|                                                                        | 20           |
|                                                                        | 21           |
|                                                                        | 20           |
| ≪ 相続時有昇課税を迭折する場合のチェックシート・総付書類≫ ・・・・・・・・・・・・・・・・・・・・・・・・・・・・・・・・・・・・    | ଁ <u>୬</u> ୮ |
| 【事例5】仕毛取侍寺貧玉の非課税を適用し暦年課税を選択9る場合 · · · · · · · · · · · · · · · · · · ·  | 32           |
| 【事例6】 仕名取得寺貧金の非課祝と仕名取得寺貧金の贈与を受けに場合の相続時精算課祝<br>認知。時間を送用する場合             |              |
|                                                                        | 34           |
| ○ 任宅取得寺貧金の贈与の特例に係る「ナェックシート」及び「添付書類」の区分 ・                               | 38           |
| ≪(A) 住宅取得等資金の非課税のチェックシート・添付書類≫ ・・・・・・・・・・・・・・・・・・・・・・・・・・・・・・・・・・・・    | 39           |
| ≪(B) 住宅取得等資金の贈与を受けた場合の相続時精算課税選択の特例のチェックシート・添付書類≫                       | 43           |
| ≪© 震災に係る住宅取得等資金の非課税のチェックシート・添付書類≫ ・・・・・・・・・・・・・・・・・・・・・・・・・・・・・・・・・・・・ | 4/           |
| 【事例7】 農地等についての納税猶予及び免除の特例(暦年課税)を適用する場合                                 | 51           |
| ≪農地等についての贈与税の納税猶予及び免除の特例の添付書類≫・・・・・・・・・・・・・・・・・・・・・・・・・・・・・・・・・・・・     | 54           |
| 【事例8】非上場株式等についての納税猶予及び免除の特例(暦年課税)を適用する場合・・・                            | 55           |
| ≪ <b>非上場株式等についての贈与税の納税猶予及び免除の特例</b> のチェックシート・添付書類≫ ・・                  | 57           |
|                                                                        |              |
| □ 「確定申告書等作成コーナー」を利用した申告書の作成<br>□ □ □ □ □ □ □ □ □ □ □ □ □ □ □ □ □ □ □   |              |
| 確定甲告書等作成コーナーの人力手順なと・・・・・・・・・・・・・・・・・・・・・・・・・・・・・                       | 59           |
| 〒 友廷杜洵小师西安                                                             |              |
|                                                                        | 64           |
|                                                                        | 65           |
|                                                                        | 00           |
| 3 仕も取得寺賀玉の贈うを安けに場合の相続時有昇誄祝迭状の特例 ・・・・・・・・・・・・・・・・・・・・・・・・・・・・・・・・・・・・   | 00           |
| 4 炭災に係る仕毛取侍寺員並の非誅柷・・・・・・・・・・・・・・・・・・・・・・・・・・・・・・・・・・・・                 | 70           |
|                                                                        | · 72         |
|                                                                        | /5           |
|                                                                        | /9           |
| 8 医療法人の持分を有する個人の死亡に伴い贈与乂は遺贈かあったものとみなされる場合の特例                           | 83           |
| 9 相続時精算課税の適用を受ける山林についての相続税の課税価格の軽減措置 ・・・・・・・                           | 84           |
| 10 災害により被害を受けた場合・・・・・・・・・・・・・・・・・・・・・・・・・・・・・・・・・・・・                   | 84           |
| 【参考】贈与税(暦年課税)の税額の計算明細・・・・・・・・・・・・・・・・・・・・・・・・・・・・・・・・・・・・              | 85           |
| 相続時精算課税選択届出書(様式)・・・・・・・・・・・・・・・・・・・・・・・・・・・・・・・・・・・・                   | 87           |
| 本人確認書類(写)添付台紙(様式)・・・・・・・・・・・・・・・・・・・・・・・・・・・・                          | 89           |
| 取得した財産の種類、細目、利用区分・銘柄等の記載要領・・・・・・・・・・・・・・・                              | 91           |

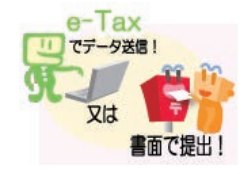

# 国税庁ホームページの

贈与税の申告書は、

## 「確定申告書等作成コーナー」で作成!

O 作成した申告書は、e-Tax(電子申告)で送信又は印刷して郵送等で提出!

○ e-Tax で申告を行う場合、別途郵送等で書面により提出する必要がある添付書類については、

書面による提出に代えて、イメージデータ(PDF形式)により提出できます。

### ≪添付書類のイメージデータによる提出≫

#### 1 対象となる添付書類

イメージデータで送信ができる添付書類は、戸籍の謄本や登記事項証明書などです。 なお、「相続時精算課税選択届出書」など、電子データ(XML形式)により提出ができる添付書類につい ては、イメージデータで提出することができません。

#### 2 主な要件

#### (1) データ形式

イメージデータで送信可能なデータ形式は、「PDF 形式」です。

なお、PDF 形式のイメージデータの作成は、①添付書類(書面)をスキャナにより読み取り PDF 形式に 変換する方法、②パソコンで作成した添付書類(文書データ等)をソフトウェアで PDF 形式に変換する方 法などがあります。

#### (2) 送信方法

「確定申告書等作成コーナー」の「贈与税の申告書作成コーナー」により、e-Tax で申告書等データを送信後に、一連の流れで添付書類のイメージデータを送信(追加送信方式)します。

なお、添付書類のイメージデータの送信可能回数は10回まで、1回の送信当たり最大16ファイル(合計で約1.1MB)のデータを送信することができます。

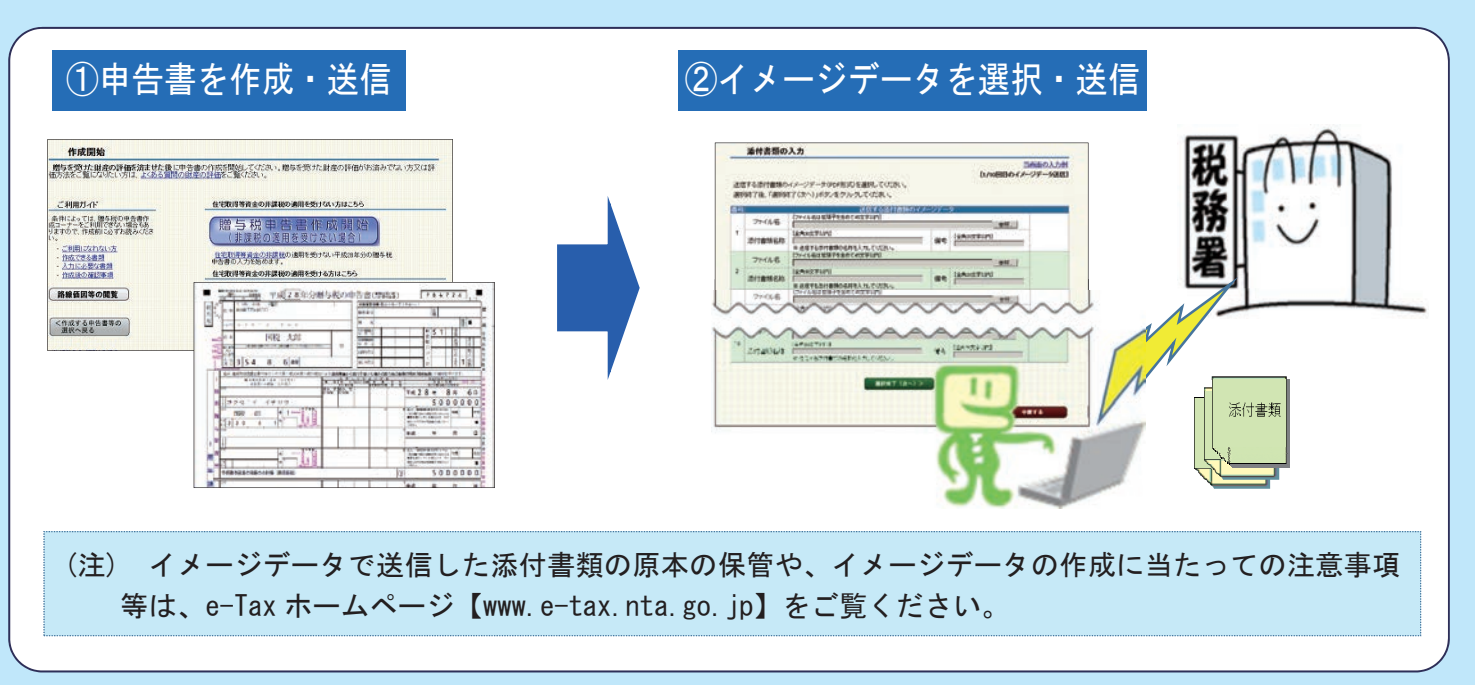